#### ITVoyagers (itvoyagers.in) itvoyagers.in itvoyagers.in itvoyagers.in itvoyagers.in itvoyagers.in

#### Click on link below.

## https://aws.amazon.com/console/

itvovagers in itvovagers in itvovagers in itvovagers.in itvovagers.in itvovagers.in

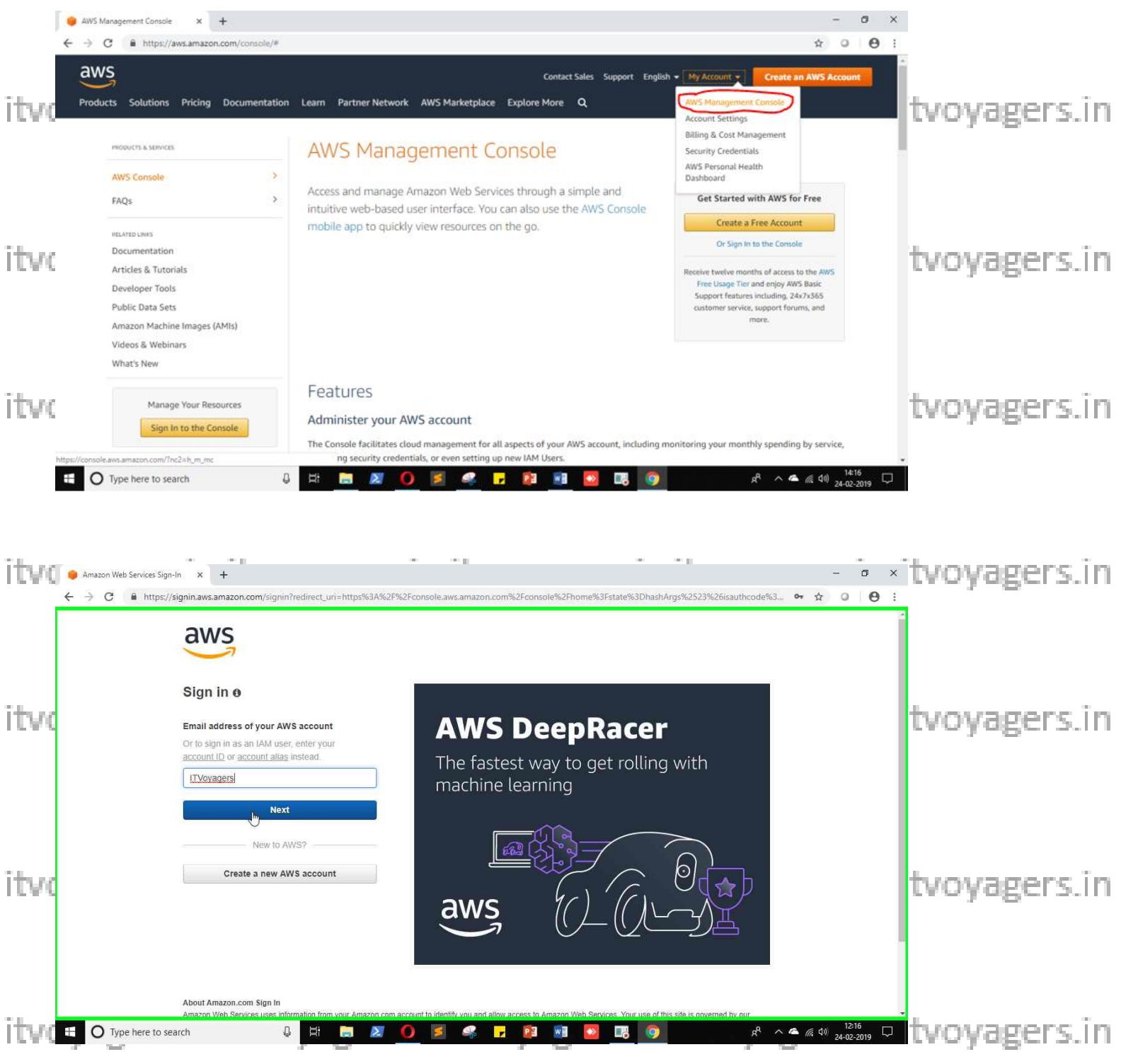

#### Just login to your users account.

| → C                           | eb Services Sign-In x +  https://signin.aws.amazon.com/oauth?redirect_uri=https%3A%2F%2Fconsole.aws.amazon.com% | –                                                                                                    | 0:                                               |
|-------------------------------|----------------------------------------------------------------------------------------------------|----------------------------------------------------------------------------------------------------|--------------------------------------------------|
|                               | Account ID or alias<br>433943313412<br>IAM user name<br>ITVoyagers<br>Password                                  | on WorkLink<br>cure mobile access to<br>nal websites & web apps                                                                                                    | tvoyage                                          |
|                               | I<br>Sign In<br>Sign-In using root account credentiats                                                          |                                                                                                    | tvoyage                                          |
| 0.1                           | English •                                                                                                    |                                                                                                    |                                                  |
| lick                          | on "Sign In".                                                                                                   | 22 x2 x2 x2 x2 x2 x2 x2 x2 x2 x2 x2 x2 x                                                                                                    | tvoyage                                          |
| AWS Mann<br>AWS Mann<br>C     | <pre>vpe here to search vpe here to search on "Sign In".  agement Console x +</pre>                             | ی بی ای بی ای<br>ای بی ای بی ای بی ای بی ای بی ای بی ای بی ای بی ای بی ای بی ای بی ای بی ای بی ای بی ای بی ای بی ای بی ای بی ای بی ای بی ای بی ای بی ای بی ای بی ای بی ای بی ای بی ای بی ای بی بی ای بی ای بی ای بی ای بی ای بی ای بی ای بی ای بی ای بی ای بی ای بی ای بی ای بی ای بی ای بی ای بی ای بی ای بی ای بی ای بی ای بی ای بی ای بی ای بی ای بی ای بی ای بی ای بی ای بی ای بی ای بی ای بی ای بی ای بی ای بی بی ای بی ای بی ای بی ای بی ای بی بی بی بی ای بی ای بی ای بی ای بی ای بی ای بی ای بی ای بی ای بی ای بی ای بی بی بی بی بی ای بی بی بی بی بی بی بی بی بی بی بی بی بی | <pre>tvoyage v tvoyage v tvoyage</pre>           |
| AWS Manu<br>C C<br>C C<br>C C | ype here to search                                                                                              | R       A       A                                                                                                    | tvoyage                                          |
| AWS Man                       | <pre>vpe here to search</pre>                                                                                   | Access resources on the go Access the Management Console using the AWS, Console Mobile App. Learn more C Explore AWS Scalable, Durable, Secure Backup & Restore with Amazon S3 Discover how customers are building backup & restore solutions on AWS that save money. Learn more C                                                                                                    | <pre>tvoyage v tvoyage v tvoyage v tvoyage</pre> |

Once you logged in go to "My Security Credentials". itvoyagers.in itvoyagers.in itvoyagers.in itvoyagers.in itvoyagers.in

itvoyagers.in itvoyagers.in itvoyagers.in itvoyagers.in itvoyagers.in

| ITVoyage<br>AWS Manageme | ers ( <u>itvoyagers.in)</u>                                                                                     |                                                                                                    | L                                     | -            | o ×   | tvoyagers.in |
|--------------------------|----------------------------------------------------------------------------------------------------|----------------------------------------------------------------------------------------------------|---------------------------------------|--------------|-------|--------------|
| ← → C (                  | https://us-east-2.console.aws.amazon.com/console/home?region=us-east-2                                          |                                                                                                    |                                       | \$           | • • · |              |
| aws                      | Services 🗸 Resource Groups 🤟 🏠                                                                                  | 🋕 🛛 🕅 TVoyagers @ 4                                                                                  | 4339-4331-3412 🔺                      | Ohio 👻 Suppo | rt 👻  |              |
|                          | AWS Management Console                                                                                          | IAM Us<br>ITVoya<br>Accour<br>4339-4                                                                 | lser:<br>agers<br>int:<br>4331-3412   |              |       |              |
| itve                     | AWS services                                                                                                    | Access resources                                                                                     | ganization                            |              |       | tvoyagers.in |
|                          | Find Services You can enter names, keywords or acronyms. Q. Example: Relational Database Service, database, RDS | Access the M<br>Console Mob<br>Switch                                                                | ling Dashboard<br>ecurity Credentials | ws           |       |              |
|                          | ▼ Recently visited services ① IAM                                                                               | Explore AWS                                                                                          | Dut                                   |              |       |              |
| itvo                     | ► All services                                                                                                  | Amazon Redshift<br>Fast, simple, cost-effective data<br>queries to your data lake. Learn             | a warehouse that can e<br>n more 🔼    | extend       |       | tvoyagers.in |
|                          | Build a solution<br>Get started with simple wizards and automated workflows.                                    | Run Serverless Containers wi<br>AWS Fargate runs and scales you<br>to manage servers or clusters. Le | vith AWS Fargate                      | : having     |       |              |
| itvoyage                 | Launch a virtual machine Build a web app Build using virtual servers                                            | Scalable. Durable, Secure Ba                                                                         | ackup & Restore with                  | gers         | in i  | tvoyagers.in |

## Scroll down you will find "Multi-factor authentication (MFA)"

# itvoyagers.in itvoyagers.in itvoyagers.in itvoyagers.in itvoyagers.in itvoyagers.in

|              | IAM Management Console                                                                                                 | × +                                                                                                    |                                                                                                    |                                                                                                    |                                               |                                                                       |               | - 0       | ×     |              |
|--------------|----------------------------------------------------------------------------------------------------|----------------------------------------------------------------------------------------------------|----------------------------------------------------------------------------------------------------|----------------------------------------------------------------------------------------------------|-----------------------------------------------|-----------------------------------------------------------------------|---------------|-----------|-------|--------------|
|              | ← → C                                                                                                    | ole.aws.amazon.com/iam/home?region=u                                                                                                    | s-east-2#/secu                                                                                                    | rity_credentials                                                                                                    |                                               |                                                                       | ☆             | 0         | 9:0   |              |
|              | aws Services                                                                                                    | 🗸 Resource Groups 🗸 🔸                                                                                                    |                                                                                                    |                                                                                                    | 4                                             | ITVoyagers @ 4339-4331-3412 👻                                         | Global 👻      | Support + |       |              |
| itvo<br>itvo | Search IAM Dashboard Groups Users Roles Policies Identity providers Account settings Credential report Encryption keys | Create access key Create access key Access key ID AKIAJGGIDKFAWYEOCOTQ Multi-factor authentication (MF For increased security, we recommend authentication device when they sign in Assign MFA device You do not have an assigned MFA dev X.509 certificate Use X.509 certificates to make secure them. AWS recommends that you rota Create new certificate Uploa | Status<br>Active<br>A)<br>configuring MF<br>to AWS. Learn<br>to AWS. Learn<br>co.<br>SOAP-protocol<br>e your certificat<br>d your own certificat | Created<br>2019-02-24 12:15 UTC+0530<br>A to help protect your AWS res<br>n more<br>requests to some AWS service<br>tes periodically. Learn more<br>rtificate | Last used<br>N/A<br>sources. MFA requires use | Actions Make inactive   Delete ars to type a unique authentication co | de from an ap | proved    |       | tvoyagers.in |
|              |                                                                                                    |                                                                                                    |                                                                                                    |                                                                                                    |                                               |                                                                       |               |           |       | •            |
| itvo         | 🗨 Feedback 🔇 English                                                                                                   | (US)                                                                                                    | ers.                                                                                                    | © 2008 - 2019, /                                                                                                    | Amazon Internet Services Priv                 | ate Ltd. or its affiliates. All rights reserved.                      | Privacy Polic | y Terms o | f Use | tvoyagers.in |

# We will select first option "Virtual MFA device" and click on "Continue"

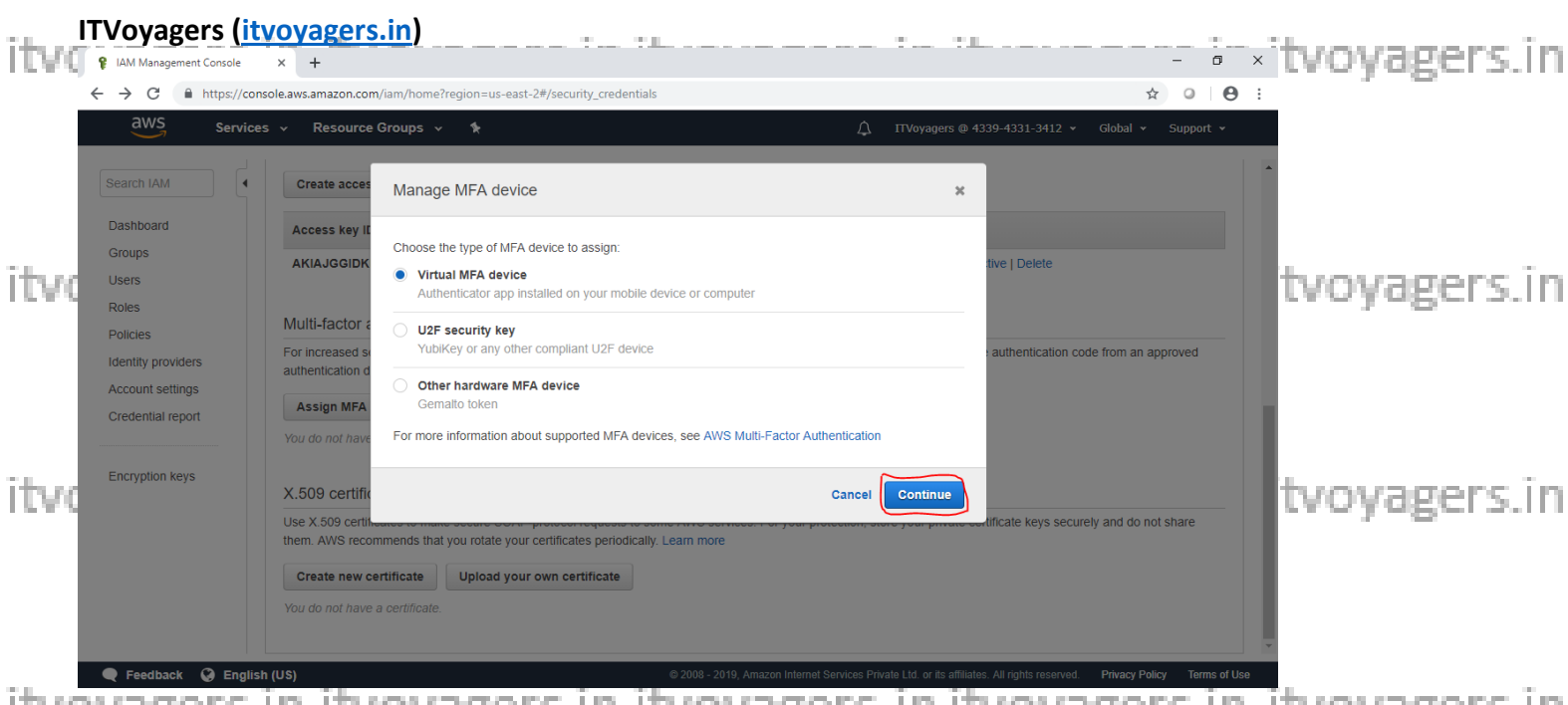

itvoyagers in itvoyagers in itvoyagers in itvoyagers in itvoyagers in itvoyagers in So concept is we will use third party app to generate OTP which will help us to authenticate ourselves during logging in. It will add a security layer to our account.

Now we have to download "2FA Authenticator (2FAS)" app on our mobile. agers. in

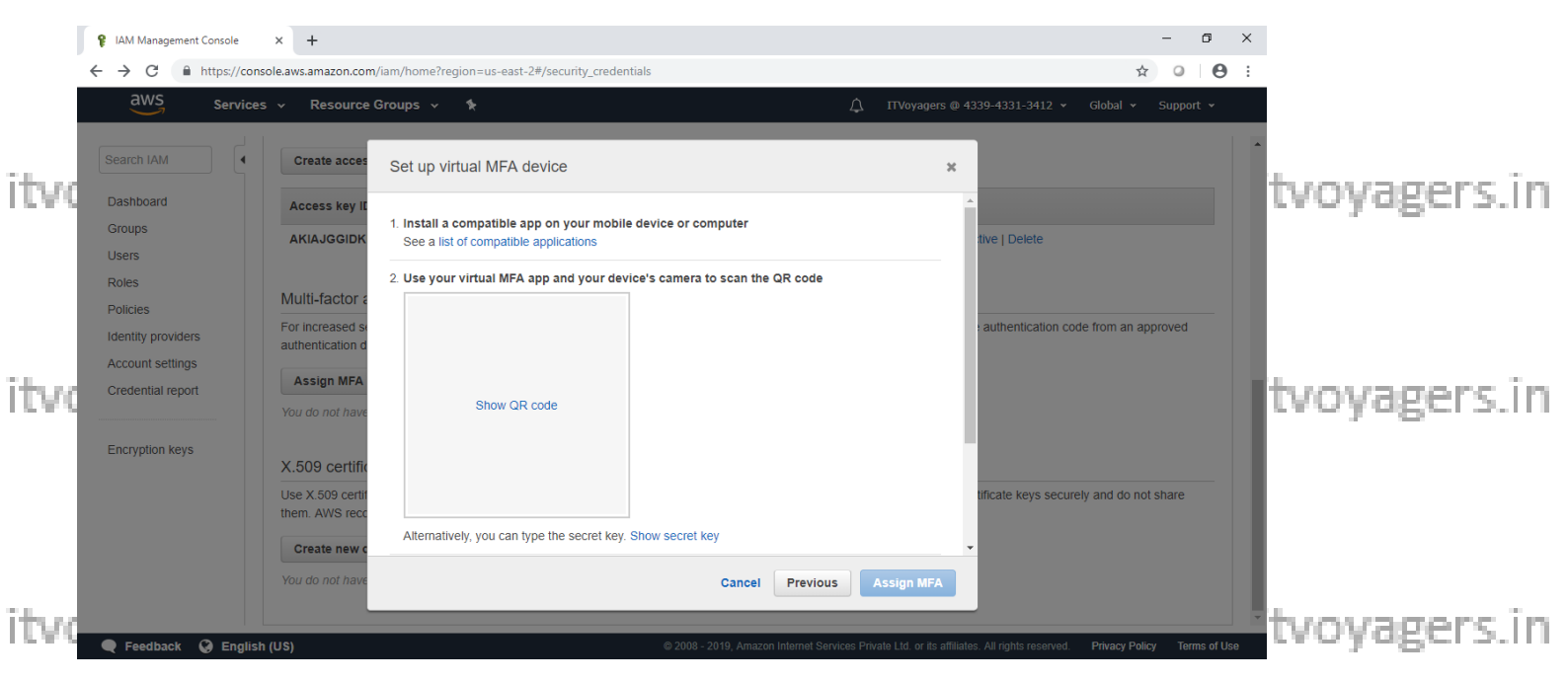

itvoyagers.in itvoyagers.in itvoyagers.in itvoyagers.in itvoyagers.in

Click on "Show QR code" to display QR code.

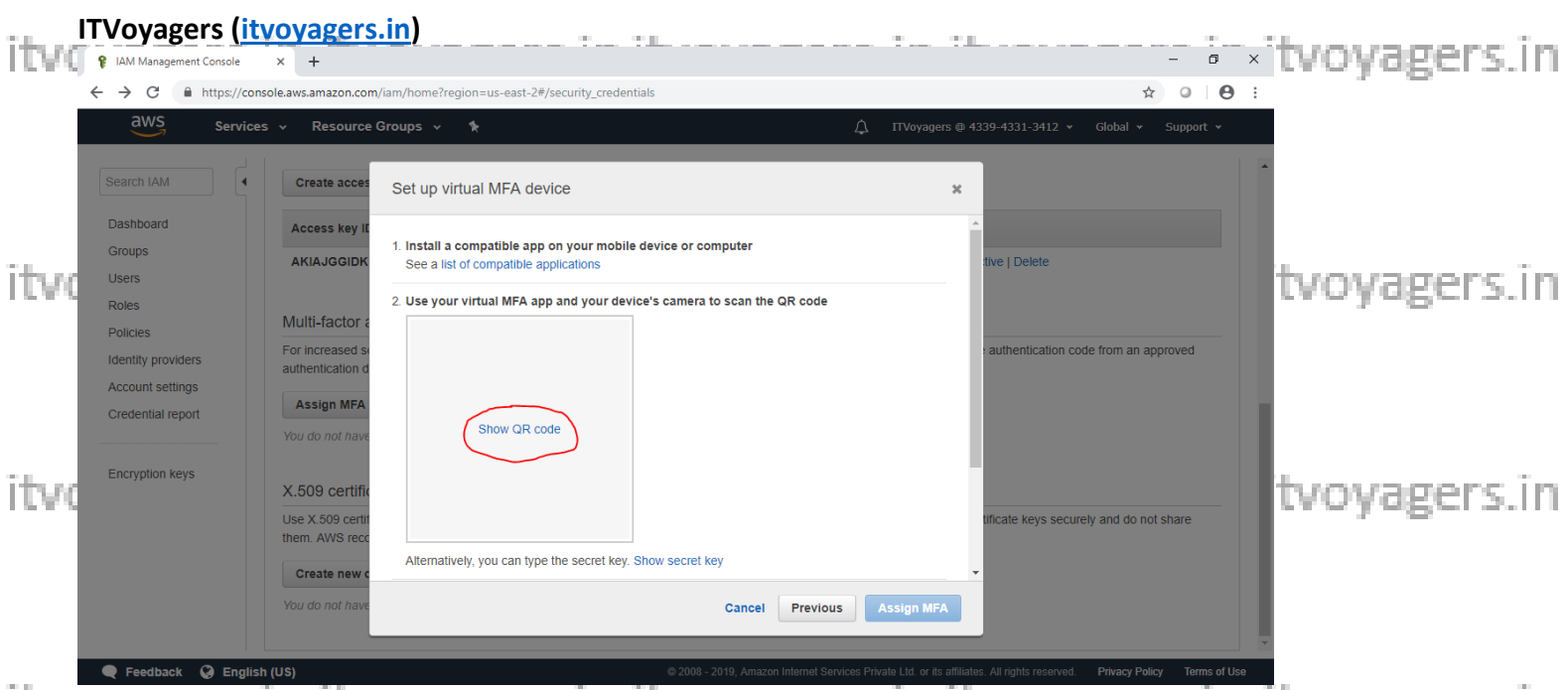

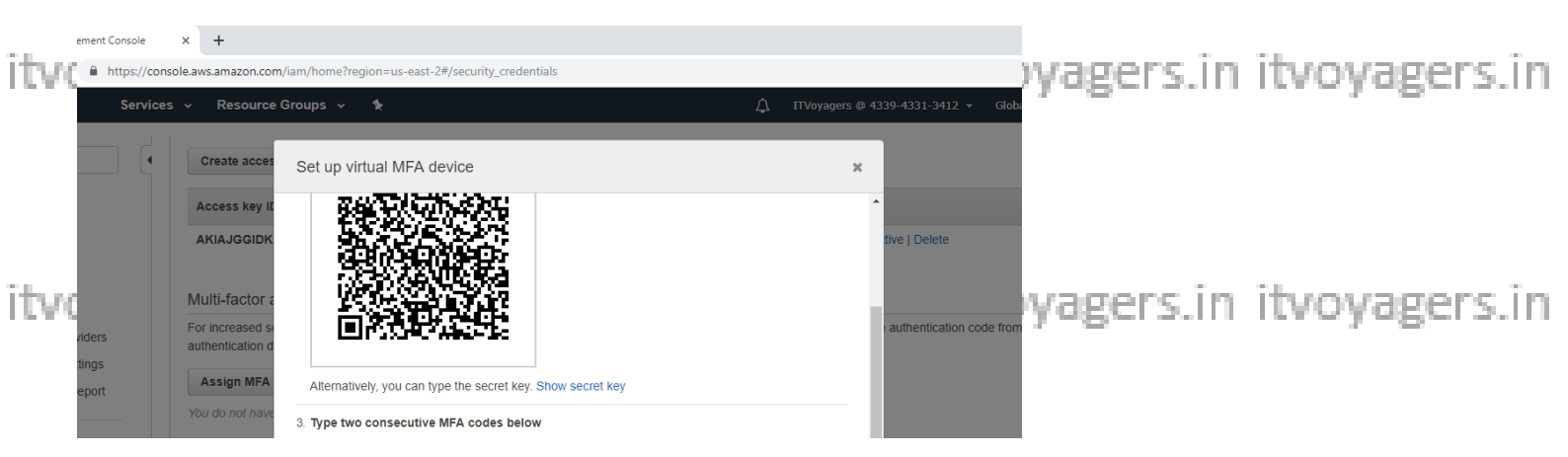

itvoyagers.in itvoyagers.in itvoyagers.in itvoyagers.in itvoyagers.in

itvoyagers.in itvoyagers.in itvoyagers.in itvoyagers.in itvoyagers.in

itvoyagers.in itvoyagers.in itvoyagers.in itvoyagers.in itvoyagers.in

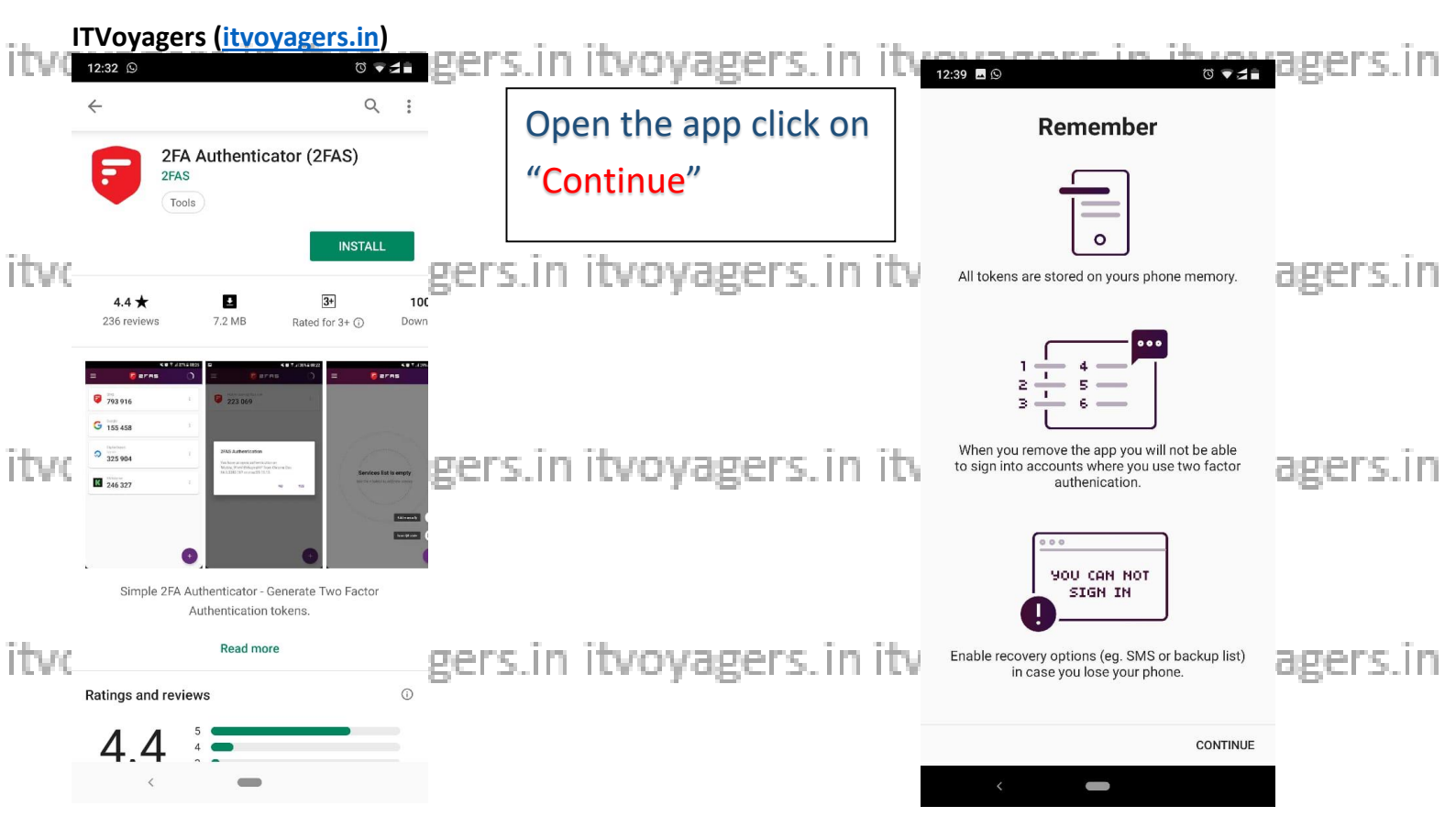

Now click on • and click on • Scan QR code".

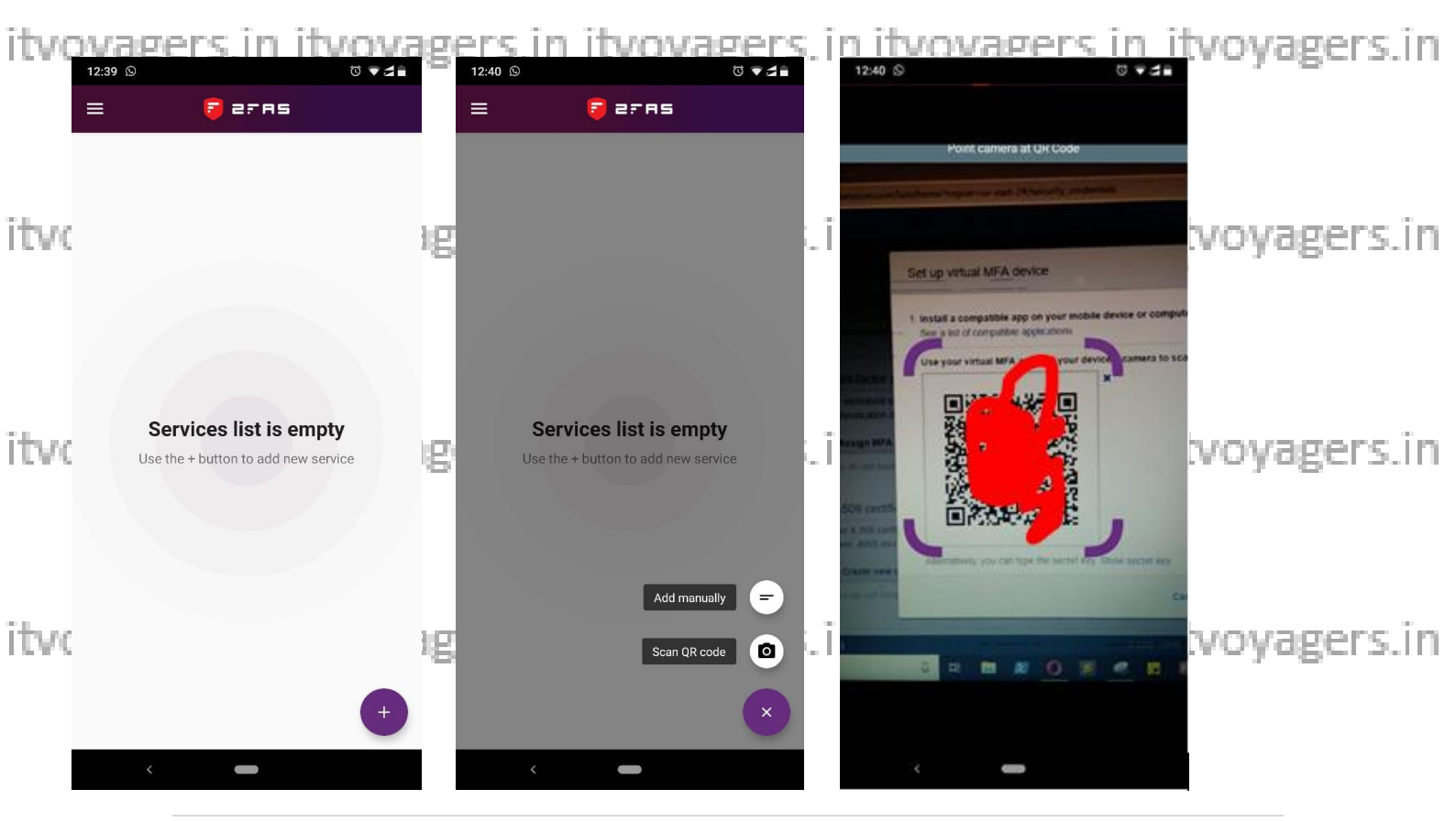

First we have to enter 2 OTP which we will receive on app and click "Assign MFA".

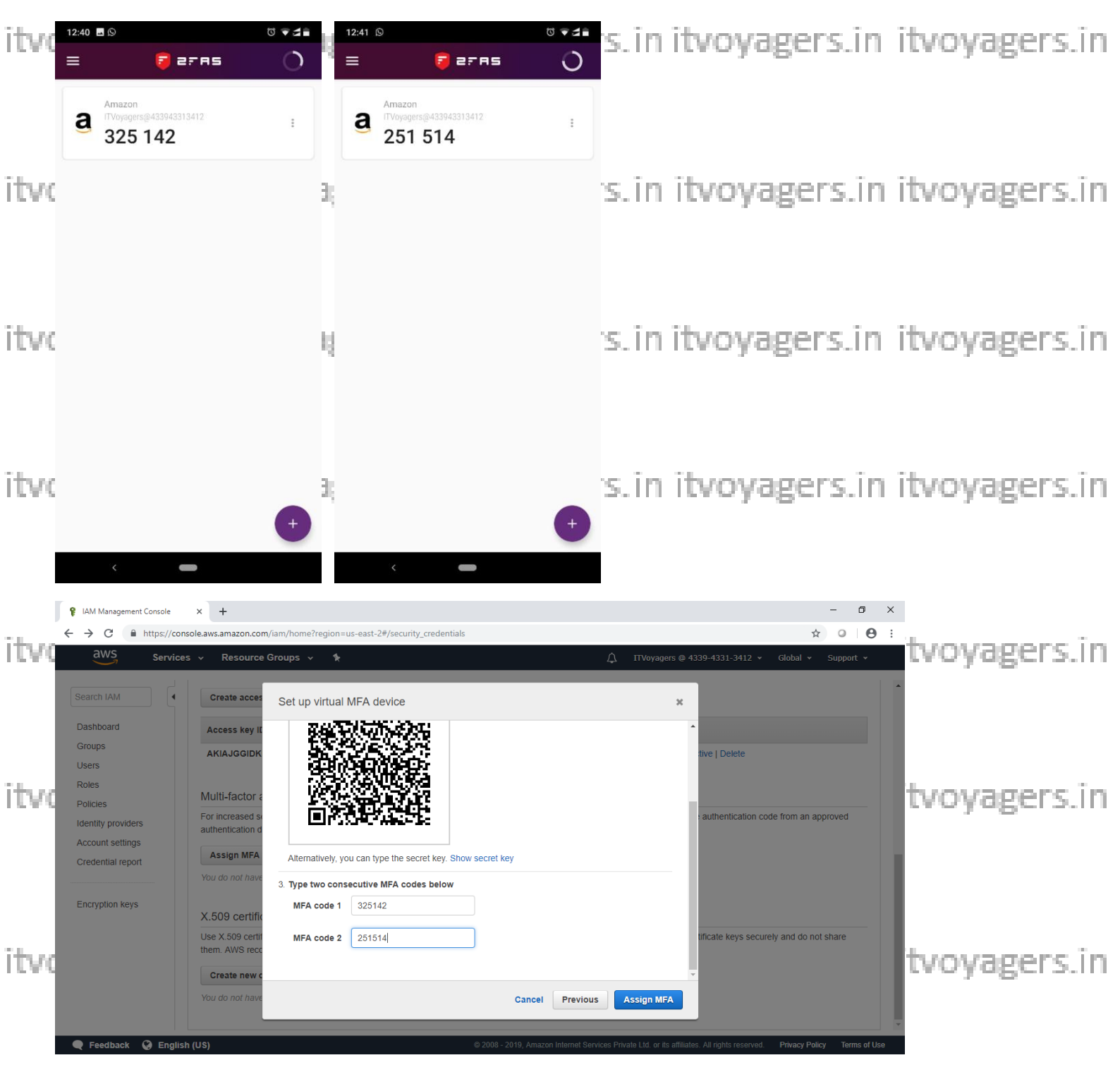

itvoyagers.in itvoyagers.in itvoyagers.in itvoyagers.in itvoyagers.in

#### ITVoyagers (<u>itvoyagers.in</u>)

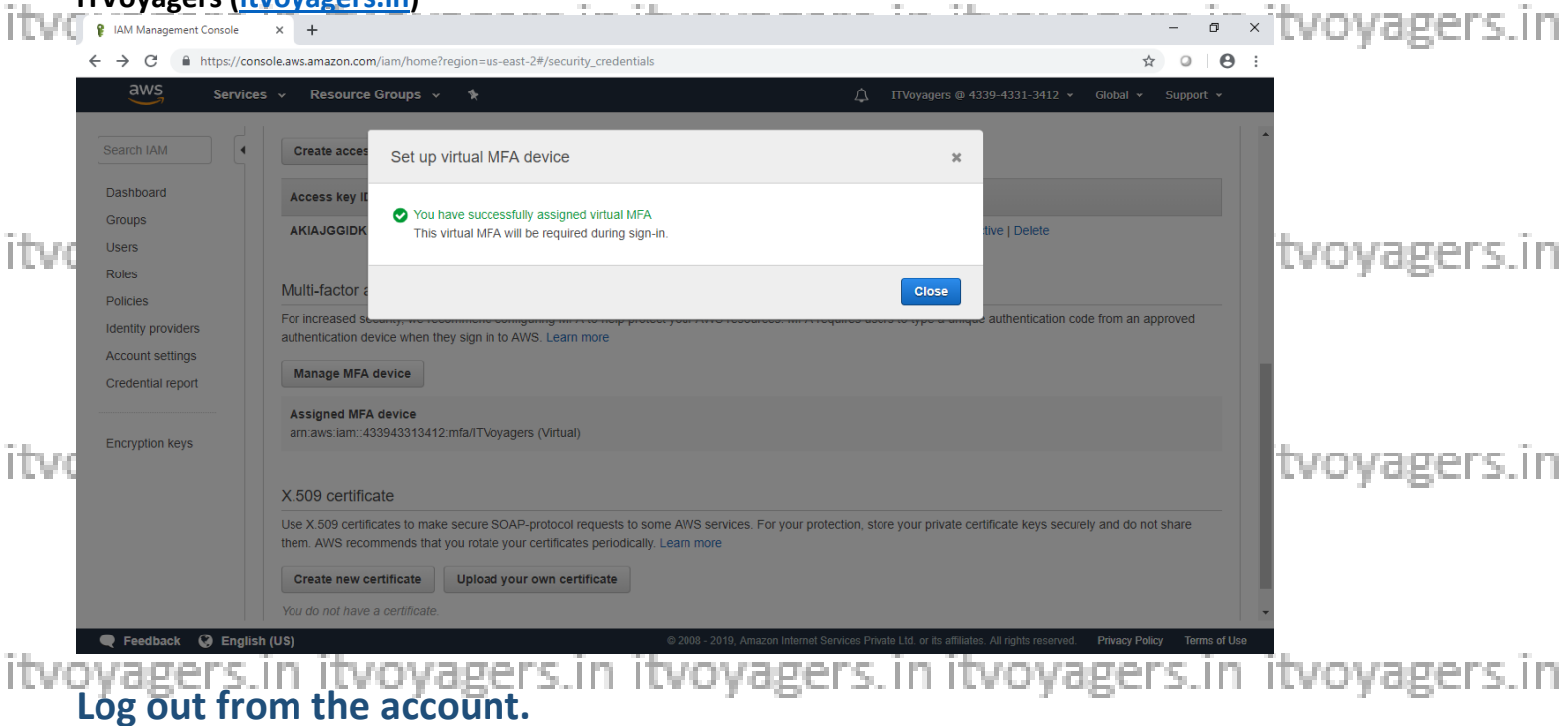

|      | IAM Management Console                | × +                                                                                                    |                                                                    | - 0               | ×   |              |
|------|---------------------------------------|----------------------------------------------------------------------------------------------------|--------------------------------------------------------------------|-------------------|-----|--------------|
|      | ← → C 🔒 https://consc                 | ble.aws.amazon.com/iam/home?region=us-east-2#/security_credentials                                                                                                    | ž                                                                  | ☆ <b>○ ●</b>      | :   |              |
|      | aws Services                          | ✓ Resource Groups ✓ 🔭                                                                                                    | ⚠                                                                  | Support 👻         |     |              |
| itvo | Search IAM                            | Create access key                                                                                                    | IAM User:<br>ITVoyagers                                            |                   | *   | tvoyagers.in |
|      | Dashboard                             | Access key ID Status Created Last used                                                                                                    | Account:<br>4339-4331-3412                                         |                   |     |              |
|      | Groups<br>Users                       | AKIAJGGIDKFAWYEOCOTQ Active 2019-02-24 12:15 UTC+0530 N/A                                                                                                    | My Account                                                         |                   |     |              |
|      | Roles                                 | Multi-factor authentication (MFA)                                                                                                    | My Organization<br>My Billing Dashboard                            |                   |     |              |
|      | Identity providers                    | For increased security, we recommend configuring MFA to help protect your AWS resources. MFA require<br>authentication device when they sign in to AWS. Learn more                     | s users to ty My Security Credentials de from an a<br>Switch Role  | approved          |     |              |
| itvo | Account settings<br>Credential report | Manage MFA device                                                                                                    | Sign Out                                                           |                   | 1   | tvoyagers.in |
|      | Encryption keys                       | Assigned MFA device<br>am:aws:lam::433943313412:mfa/ITVoyagers (Virtual)                                                                                                    |                                                                    |                   |     |              |
|      |                                       | X.509 certificate                                                                                                    |                                                                    |                   |     |              |
|      |                                       | Use X.509 certificates to make secure SOAP-protocol requests to some AWS services. For your protection them, AWS recommends that you rolate your certificates periodically. Learn more | n, store your private certificate keys securely and do n           | ot share          |     |              |
| itvo |                                       | Create new certificate Upload your own certificate                                                                                                    |                                                                    |                   |     | tvoyagers.in |
|      |                                       | You do not have a certificate.                                                                                                    |                                                                    |                   | -   |              |
|      | 🔍 🎈 Feedback 🔇 English                | (US) © 2008 - 2019, Amazon Internet Service                                                                                                    | is Private Ltd. or its affiliates. All rights reserved. Privacy Po | olicy Terms of Us | lse |              |

#### Now again try to log in to your account.

itvoyagers.in itvoyagers.in itvoyagers.in itvoyagers.in itvoyagers.in

itvoyagers.in itvoyagers.in itvoyagers.in itvoyagers.in itvoyagers.in

| itvo              | Voyagers (itvoyagers.in)                                                        |                                                                                                    | i i i tvoyagers.in                        |
|-------------------|---------------------------------------------------------------------------------|----------------------------------------------------------------------------------------------------|-------------------------------------------|
| itvo              | Account ID or alias<br>433943313412<br>IAM user name<br>ITVoyagers]<br>Password | AWS Transfer for SFTP<br>Fully managed, secure file transfer with<br>storage in Amazon S3                           | tvoyagers.in                              |
| itvo              | Sign In<br>Sign-in using root account credentiats                               | aws,                                                                                                    | tvoyagers.in                              |
| itvoj<br>It<br>va | agers in itvoya<br>will ask for MFA coc<br>alid MFA code and cl                 | English<br>BERS IN Itvoyagers in itvoyager<br>le. You get new code after every 30 seco<br>ick on "Submit" to login. | s.in itvoyagers.in<br>nds, just enter the |
| itvd =            | 2:49 ■                                                                          | gers.in itvoyagers.in itvoyager                                                                                     | s.in itvoyagers.in                        |
| itvo              |                                                                                 | gers.in itvoyagers.in itvoyager                                                                                     | s.in itvoyagers.in                        |
| itvo              |                                                                                 | gers.in itvoyagers.in itvoyager                                                                                     | s.in itvoyagers.in                        |
| itve              | +                                                                               | gers.in itvoyagers.in itvoyager                                                                                     | s.in itvoyagers.in                        |
|                   |                                                                                 |                                                                                                    |                                           |

| ITVoyagers (it<br>Amazon Web Services Sign-In<br>← → C ■ https://us- | voyagers.in)<br>× +                                                                                            | itvoyagers.in |
|----------------------------------------------------------------------|----------------------------------------------------------------------------------------------------|---------------|
|                                                                      | aws                                                                                                    |               |
| itvo                                                                 | Multi-factor Authentication<br>Please enter an MFA code to complete sign-in.<br>MFA Code:<br>240074 <br>Submit | tvoyagers.in  |
| itvo                                                                 | English  Terms of Use Prinzy Polor (* 1996-2016, Amazon Web Services, Inc. or its affiliates.                  | tvoyagers.in  |

| i i aws<br>← → | Management Console x +<br>C  https://us-east-2.console.aws.amazon.com/console/home?region=us-east-2#                                                            | -<br>+                                                                                                    |              |
|----------------|----------------------------------------------------------------------------------------------------|----------------------------------------------------------------------------------------------------|--------------|
| Ę              | AWS Services - Resource Groups - 1                                                                                                    |                                                                                                    | t •          |
| itvo           | AWS Management Console                                                                                                    |                                                                                                    | tvoyagers.in |
|                | AWS services                                                                                                    | Access resources on the go                                                                                                |              |
|                | Find Services You can enter names, keywords or acronyms. Q. Example: Relational Database Service, database, RDS                                                 | Access the Management Console using the AWS<br>Console Mobile App. Learn more Z                                           |              |
| ITVC           | Recently visited services                                                                                                    | Explore AWS                                                                                                    | tvoyagers.in |
|                | All services                                                                                                    | AWS Marketplace<br>Find, buy, and deploy popular software products that run on<br>AWS. Learn more [2]                     |              |
| itvo           | Build a solution<br>Get started with simple wizards and automated workflows.                                                                                    | Amazon Redshift<br>Fast, simple, cost-effective data warehouse that can extend<br>queries to your data lake. Learn more 🛃 | tvoyagers.in |
|                | Launch a virtual machine         Build a web app         Build using virtual servers           With EC2         With Electic Boosetalls         With Liebterail | Run Serverless Containers with AWS Farcate                                                                                | Ţ            |

itvoyagers.in itvoyagers.in itvoyagers.in itvoyagers.in itvoyagers.in

itvoyagers.in itvoyagers.in itvoyagers.in itvoyagers.in itvoyagers.in